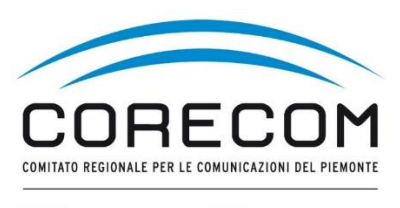

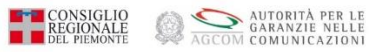

# ISTRUZIONI PER METTERE LA DELEGA

#### Si premette che il delegato deve avere creato un proprio account su CONCILIAWEB

# Utilizzare browser web Chrome e digitare nella ricerca CONCILIAWEB. Fare click sul risultato della ricerca.

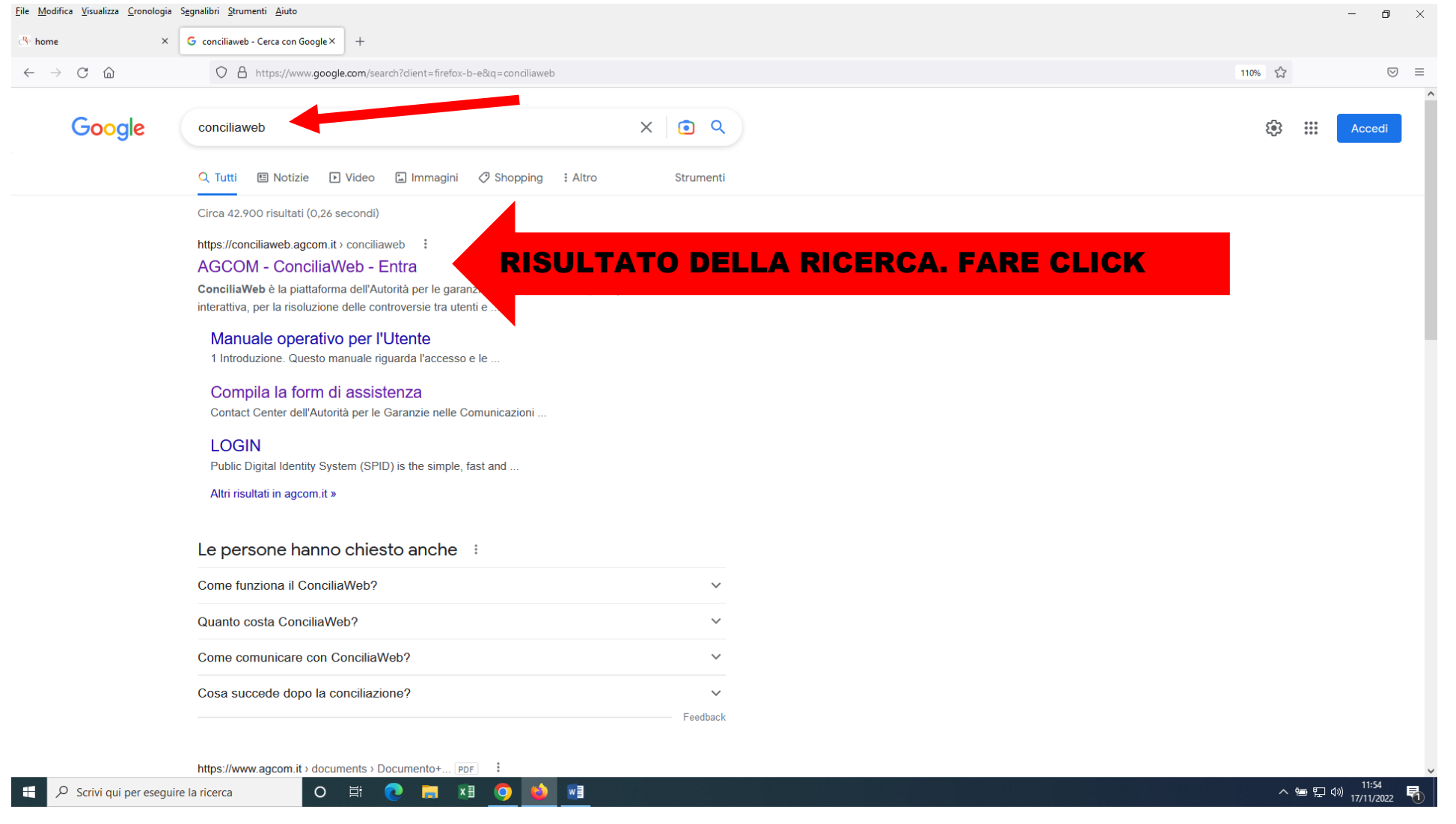

Scegliere quale strumento utilizzare. Entrare con SPID o CIE o eiDAS del titolare, legale rappresentante o procuratore della ditta o società a cui è intestato del contratto.

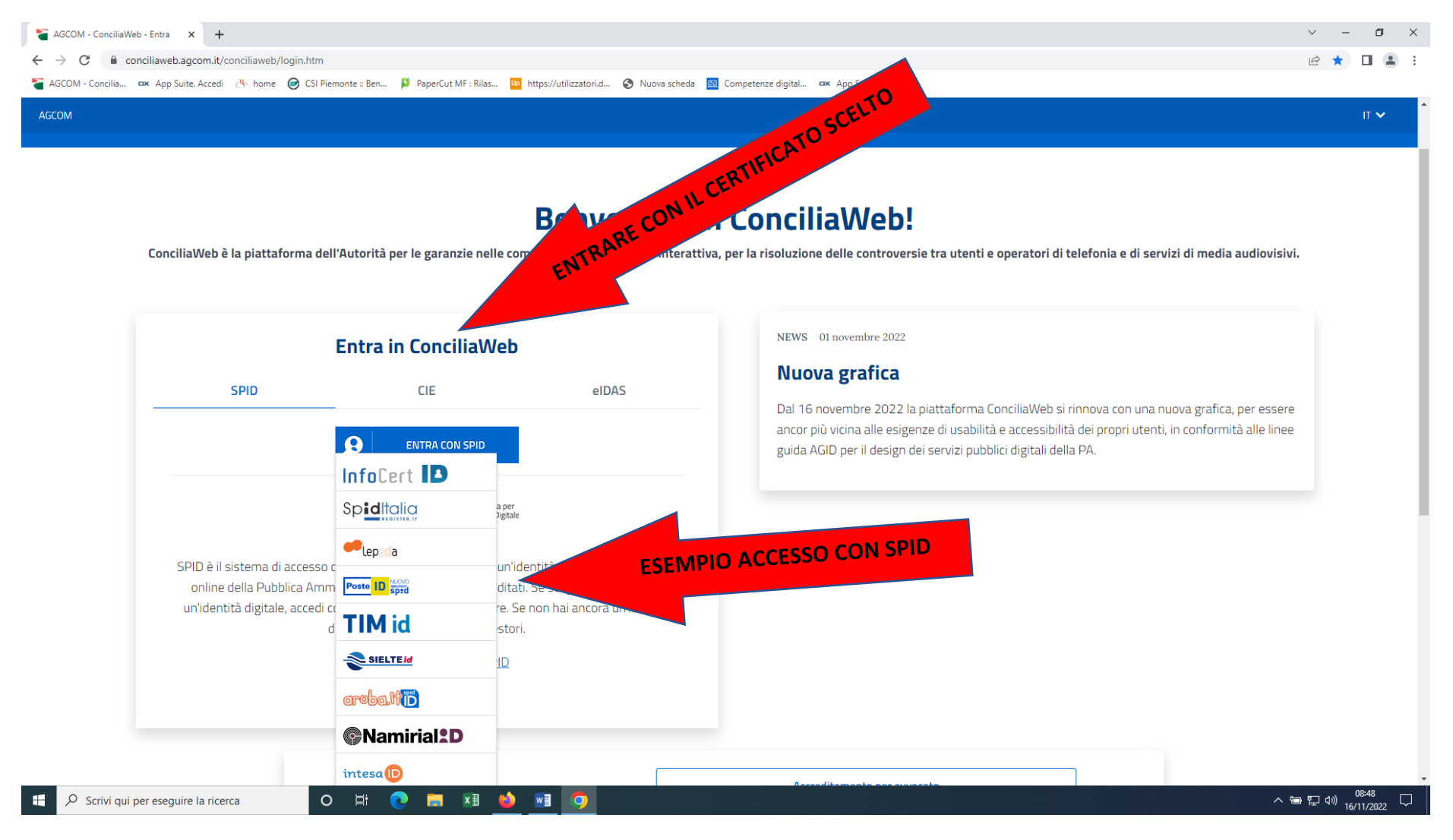

Esempio di acceso con SPID. Inserire le credenziali o inquadrare il QR con il cellulare e seguire la procedura di autenticazione

| 🕫 Login IDP 🛛 🗙 🕂                                                            |                                                                                                    |                                                                                                    | ∨ – Ø ×                                     |
|------------------------------------------------------------------------------|----------------------------------------------------------------------------------------------------|----------------------------------------------------------------------------------------------------|---------------------------------------------|
| $\leftrightarrow$ $\rightarrow$ C $($ posteid.poste.it/jod-login-schema/logi | n.jsp                                                                                                    |                                                                                                    | 🖻 🛧 🔲 😩 :                                   |
| AGCOM - Concilia ox App Suite. Accedi Ar home O                              | CSI Piemonte :: Ben. PaperCut MF : Rilas In https://utilizzatori.d. (*)<br>Specd<br>Richiesta di accesso SPID 2 da<br>Agcom<br>NOME UTENTE<br>inserisci e-mail<br>PASSWORD<br>inserisci password<br>Hai dimenticato il nome utente o la password?<br>ANNULLA (*) ENTRA CON SPID | Nuova sched       Competence digital.       ex App Suite. Posta in         Image: Competence digital.       Image: Competence digital.       Image: Competence digital.         Image: Competence digital.       Image: Competence digital.       Image: Competence digital.         Image: Competence digital.       Image: Competence digital.       Image: Competence digital.         Image: Competence digital.       Image: Competence digital.       Image: Competence digital.         Image: Competence digital.       Image: Competence digital.       Image: Competence digital.         Image: Competence digital.       Image: Competence digital.       Image: Competence digital.         Image: Competence digital.       Image: Competence digital.       Image: Competence digital.         Image: Competence digital.       Image: Competence digital.       Image: Competence digital.         Image: Competence digital.       Image: Competence digital.       Image: Competence digital.         Image: Competence digital.       Image: Competence digital.       Image: Competence digital.         Image: Competence digital.       Image: Competence digital.       Image: Competence digital.         Image: Competence digital.       Image: Competence digital.       Image: Competence digital.         Image: Competence digital.       Image: Competence digital.       Image: Competence digital.         Image: C |                                             |
|                                                                              | Nor                                                                                                    | n hai ancora SPID? Registrati                                                                                                    |                                             |
|                                                                              |                                                                                                    |                                                                                                    |                                             |
|                                                                              | sp•d√                                                                                                    | Agenzia per<br>I'Italia Digitale                                                                                                    |                                             |
|                                                                              |                                                                                                    |                                                                                                    |                                             |
| P Scrivi qui per eseguire la ricerca                                         | o 🛱 💽 🗮 🖬 <u> 🏟</u> 🧿                                                                                                    |                                                                                                    | ^ 智 및 (♪)) <sup>08:49</sup><br>16/11/2022 ↓ |

L'istante che ha presentato istanza di conciliazione può, tramite ConciliaWeb, dare mandato a: avvocato o commercialista oppure delega a un utente registrato su Conciliaweb. Per ogni procedimento, l'avvocato o il commercialista chiederanno la sottoscrizione di un mandato secondo il format prestabilito dall'Autorità. Per procedere con la delega si deve cliccare sulla voce Conciliazioni e Definizioni. Se l'istante è un'Azienda prima di procedere ricordarsi di cambiare il profilo da persona fisica ad azienda.

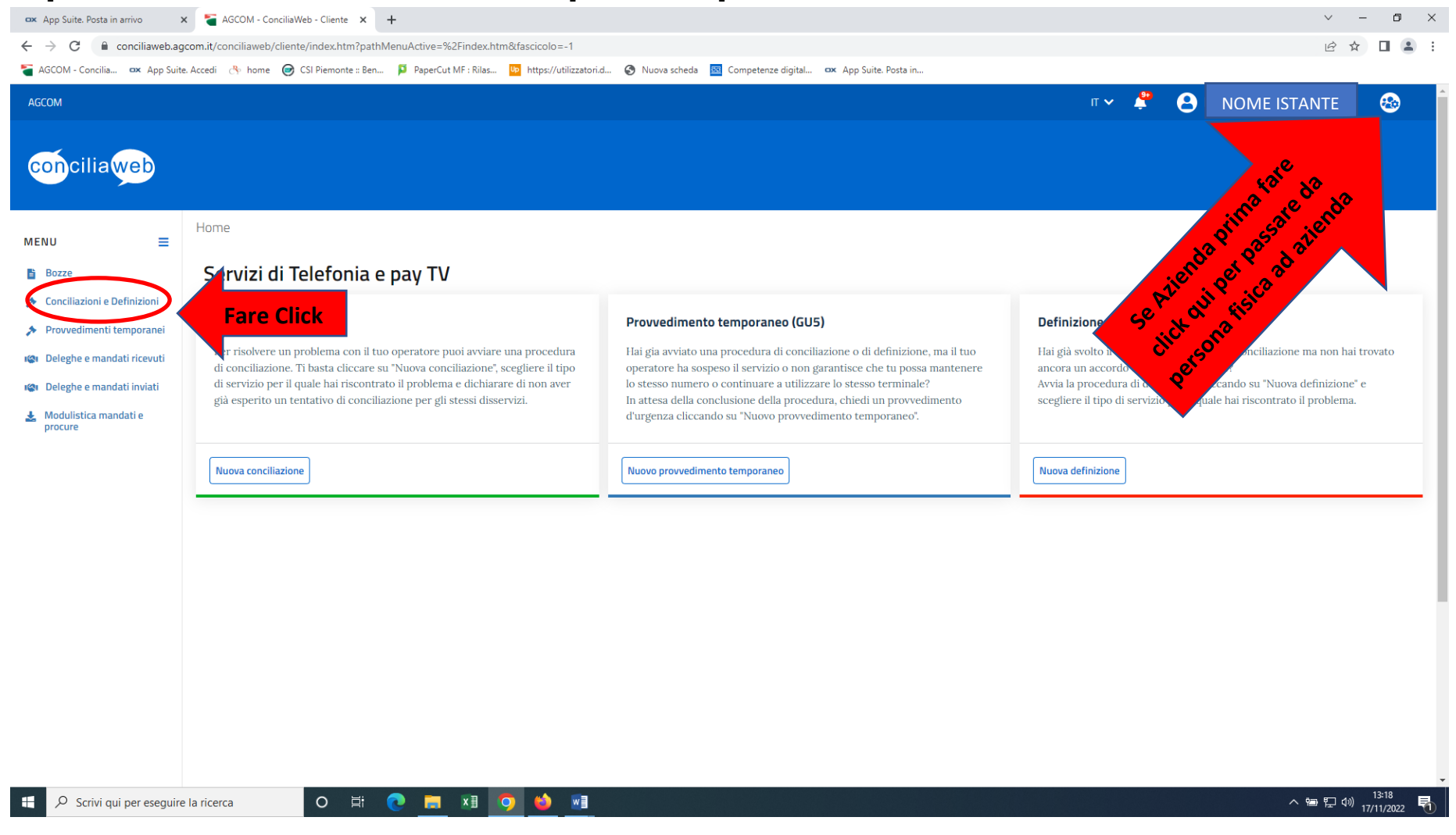

#### Appare videata contenente di dati relati all'istanza di conciliazione presentata, cliccare sui TRE PUNTI al fondo come indicato

| Z Zimbra: In arrivo                                                            | x 🗧 AGCOM - ConciliaWeb - Procedir x +                                                                                                    |                                  | ~ - 0 ×                           |
|--------------------------------------------------------------------------------|----------------------------------------------------------------------------------------------------|----------------------------------|-----------------------------------|
| $\leftrightarrow$ $\rightarrow$ C $\bigcirc$ conciliaweb.ag                    | gcom.it/conciliaweb/clienteprocedimenti/index.htm?pathMenuActive=%2Findex.htm&fascicolo=39723                                                    |                                  | 🖻 🖈 🔲 😩 🗄                         |
| Tage AGCOM - Concilia 🗪 App Suite                                              | e. Accedi 🐣 home 🥏 CSI Piemonte :: Ben  📮 PaperCut MF : Rilas 📴 https://utilizzatori.d 🔇 Nuova scheda 國 Competenze digital 🐣 App Suite. Posta in |                                  |                                   |
| AGCOM                                                                          |                                                                                                    | ۳~ 📍 😑                           | NOME ISTANTE                      |
| conciliaweb                                                                    |                                                                                                    |                                  | e punti<br>e                      |
| MENU =                                                                         | Home/Conciliazioni e Definizioni                                                                                                    |                                  | sui tr                            |
| <ul> <li>Bozze</li> <li>Conciliazioni o Dofinizioni</li> </ul>                 |                                                                                                    |                                  | slick                             |
| <ul> <li>Provvedimenti temporanei</li> </ul>                                   | Visualizza 10 🗸 elementi                                                                                                    |                                  | are                               |
| <ul><li>Deleghe e mandati ricevuti</li><li>Deleghe e mandati inviati</li></ul> | Numero 🗘 Stato 🔶 Tipologia 🔶 Operatore                                                                                                    | 🗘 Data aggiornamento 👻 Regione 🕴 | Data Istanza 💠                    |
| Modulistica mandati e procure                                                  | 567400 In attesa della convocazione<br>dell'udienza Conciliazione in udienza Iliad Italia S.p.A.,Vodafone Italia SpA (Ho.Mobile - Teletu)        | 23/11/2022 15:06 Piemonte        | 23/11/2022 Q :                    |
|                                                                                |                                                                                                    |                                  | ٩                                 |
|                                                                                |                                                                                                    |                                  | ۹                                 |
|                                                                                | Vista da 1 a 3 di 3 elementi                                                                                                    |                                  | Precedente 1 Successivo           |
|                                                                                |                                                                                                    |                                  |                                   |
|                                                                                |                                                                                                    |                                  |                                   |
|                                                                                |                                                                                                    |                                  |                                   |
|                                                                                |                                                                                                    |                                  |                                   |
| Scrivi qui per eseguire                                                        | e la ricerca O 🛱 💽 🥅 🕅 💁                                                                                                    |                                  | へ 管 記 (小) 15:06<br>23/11/2022 - 〇 |

## Facendo click su quei tre punti compare una piccola finestra con Invia proposta di delega. Fare

# click su 📥 come indicato nella videata.

| 🗪 App Suite. Posta in arrivo 🗙                                 | K 🗧 AGCOM - C      | ConciliaWeb - Procedin 🗙 🕂                     |                                  |                                                              |                    | ~ - 0 ×                                  |
|----------------------------------------------------------------|--------------------|------------------------------------------------|----------------------------------|--------------------------------------------------------------|--------------------|------------------------------------------|
| $\leftarrow$ $\rightarrow$ $C$ $\triangleq$ conciliaweb.ago    | com.it/conciliawet | o/clienteprocedimenti/index.htm?pathMenuActive | =%2Findex.htm&fascicolo=-1       |                                                              |                    | 년 ☆ 🛛 😩 🗄                                |
| 🍯 AGCOM - Concilia 🚥 App Suite.                                | e. Accedi 🛛 🐣 home | e 🥪 CSI Piemonte :: Ben 📮 PaperCut MF : Rilas  | . 📭 https://utilizzatori.d 🔇 Nuc | ova scheda 🔟 Competenze digital 🚥 App Suite. Posta in        |                    |                                          |
| Agcom                                                          |                    |                                                |                                  |                                                              | п 🗸 🐥              | 😫 NOME ISTANTE 😁                         |
| conciliaweb                                                    |                    |                                                |                                  |                                                              |                    |                                          |
| MENU =                                                         | Home/Conci         | liazioni e Definizioni                         |                                  |                                                              |                    |                                          |
| <ul> <li>Bozze</li> <li>Conciliazioni e Definizioni</li> </ul> | 🔗 Pro              | ocedimento creato con successo                 |                                  |                                                              |                    |                                          |
| Provvedimenti temporanei                                       | Visualizza 10      | ) 🗸 elementi                                   |                                  |                                                              |                    |                                          |
| 🕼 Deleghe e mandati ricevuti                                   |                    |                                                |                                  |                                                              |                    |                                          |
| 🕲 Deleghe e mandati inviati                                    | Numero 🗍           | Stato                                          | Tipologia                        | Operatore                                                    | Data aggiornamento | 🔻 Regione 🔶 Data Istanza 🔶               |
| Modulistica mandati e procure                                  | 565369             | In attesa della convocazione<br>dell'udienza   | Conciliazione in udienza         | Iliad Italia S.p.A.,Vodafone Italia SpA (Ho.Mobile - Teletu) | 17/11/2022 08:12   | Piemonte 1 GU5 - Chiedi<br>provvedimento |
|                                                                | 282657             | Procedimento concluso con accordo              | Conciliazione in udienza         | Vodafone Italia SpA (Ho.Mobile - Teletu)                     | 29/05/2020 13:52   | Piemonte Z Linvia proposta di            |
|                                                                | Vista da 1 a 2     | di 2 elementi                                  |                                  |                                                              | Ŕ                  | delega                                   |
| 🗧 🔎 Scrivi qui per eseguire                                    | e la ricerca       | o 🛱 💽 🔚 🔳                                      | 🧿 😆                              |                                                              |                    | 스 ☜ 및 ⊄0) 08:12<br>그 17/11/2022 및        |

Se il delegato è un Avvocato o Commercialista fare click sui rispettivi Mandato ad Avvocato o Mandato a Commercialista. Diventa blu la dicitura quando si sceglie. Dopo aver scelto digitare nel campo Seleziona il delegato il Codice Fiscale

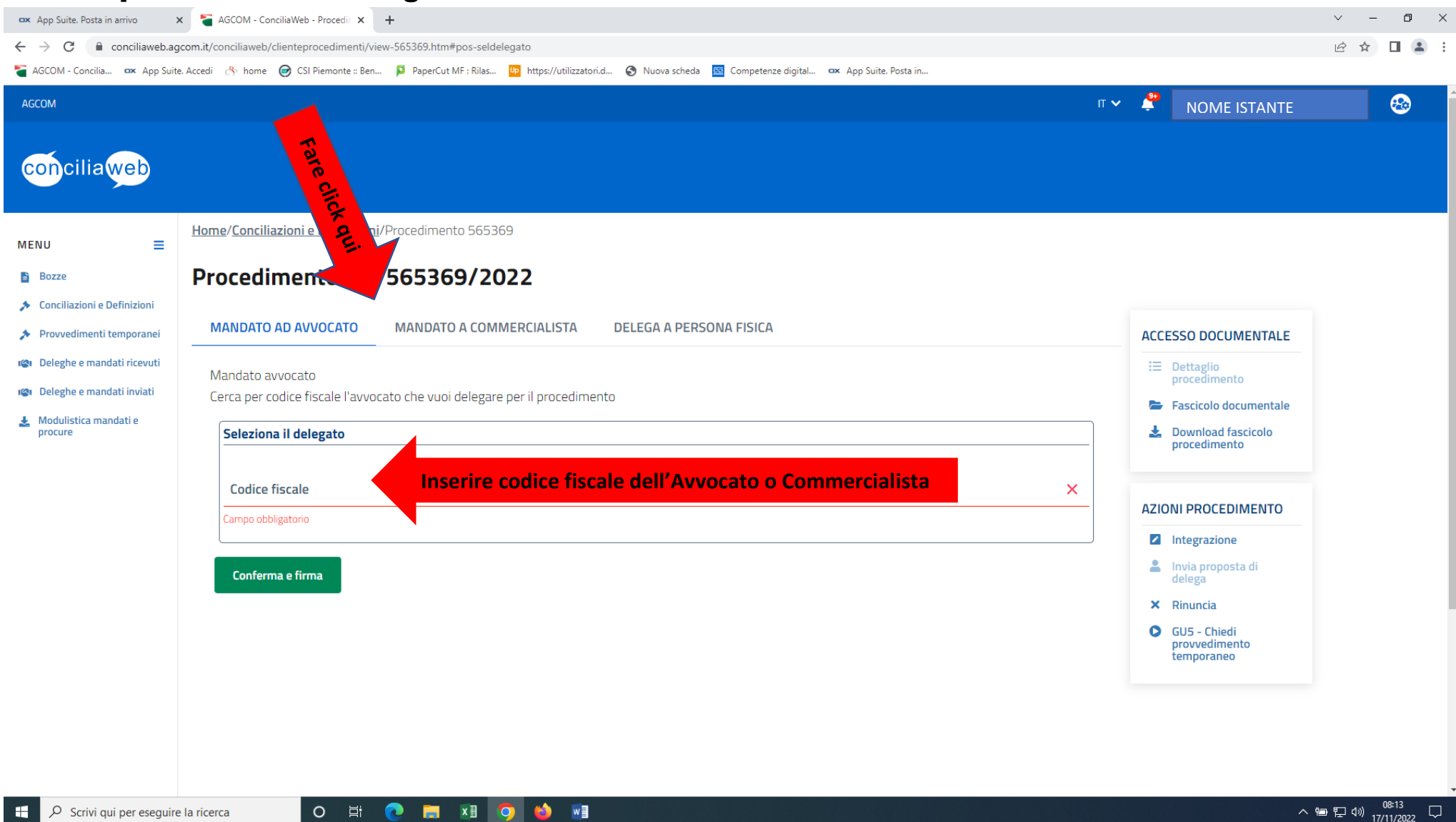

Se il delegato è una persona fisica cliccare su DELEGA A PERSONA FISICA, diventa azzurra e nel campo Seleziona il delegato digitare il codice fiscale del soggetto al quale si conferisce la delega a rappresentare l'istante. Si ricorda che il delegato deve essersi prima registrato su Conciliaweb.

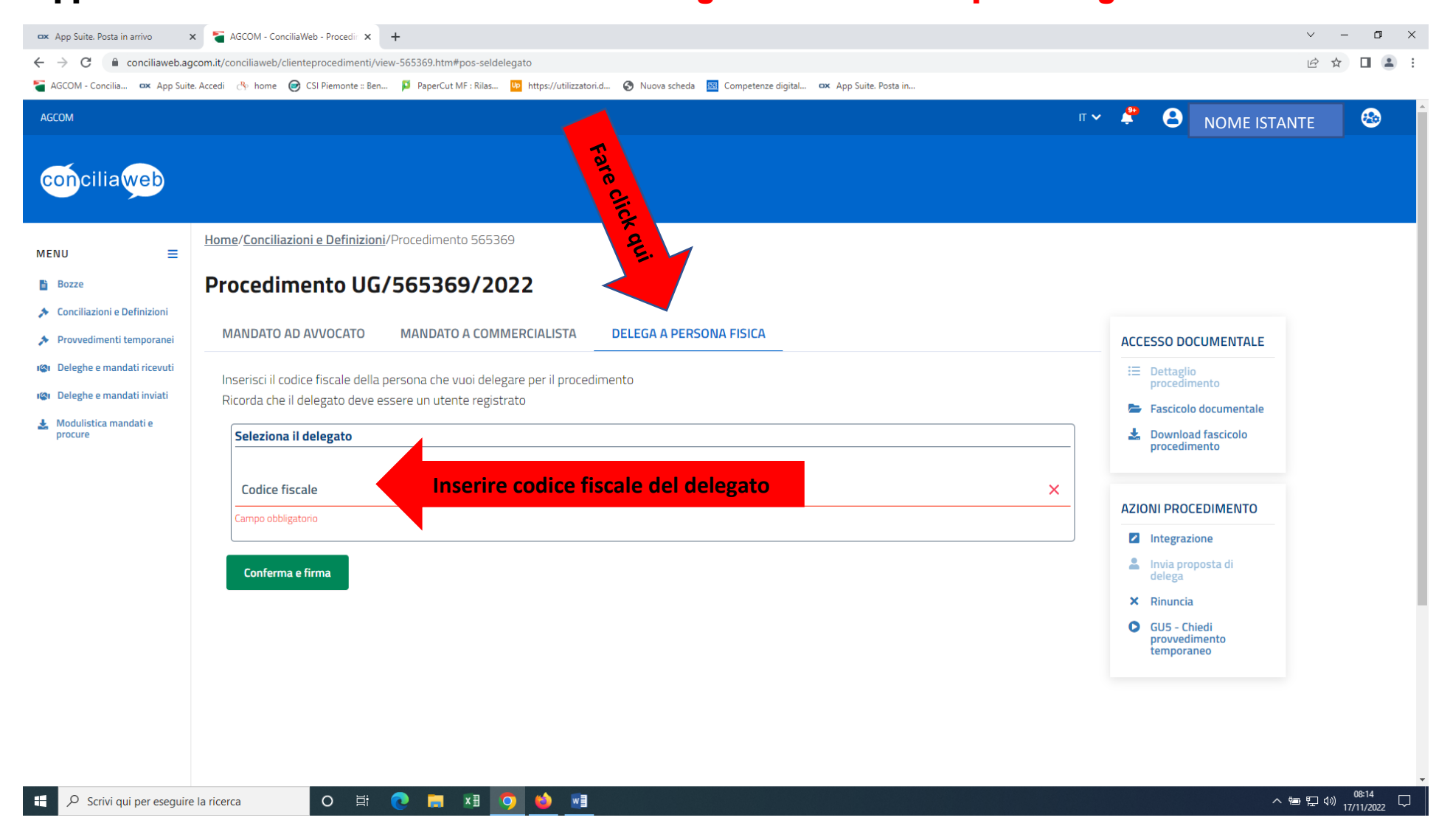

# Dopo aver inserito il codice fiscale cliccare sul tasto Conferma e firma

| Image: Transmission of the second second | x S AGCOM - ConciliaWeb - Procedii x + gcom.it/conciliaweb/clienteprocedimenti/view-567626.htm#pos-seldelegato                                                                                                    |                                                             | <ul> <li>✓ - □ ×</li> <li></li></ul>                                                                                                    |
|----------------------------------------------------------------------------------------------------|----------------------------------------------------------------------------------------------------|-------------------------------------------------------------|----------------------------------------------------------------------------------------------------|
| AGCOM                                                                                                    |                                                                                                    | nnu 🕑 Nuuva scheua 🔤 competenze dignam. 🤆 App sune, Posta m | IT 🗸 🗳 🕒 NOME ISTANTE                                                                                                    |
| <ul> <li>Provvedimenti temporanei</li> </ul>                                                                                                    | MANDATO AD AVVOCATO MANDATO A COMMERCIALISTA                                                                                                    | DELEGA A PERSONA FISICA                                     | ACCESSO DOCUMENTALE                                                                                                    |
| <ul> <li>Deleghe e mandati ricevuti</li> <li>Deleghe e mandati inviati</li> <li>Modulistica mandati e procure</li> </ul>                                                                                                    | Inserisci il codice fiscale della persona che vuoi delegare per il procedi<br>Ricorda che il delegato deve essere un utente registrato<br>Seleziona il delegato<br>Codice fiscale<br>CCHMGHf<br>Validato<br>Conferma e firma<br>Fare click |                                                             | <ul> <li>Dettaglio procedimento</li> <li>Fascicolo documentale</li> <li>Download fascicolo procedimento</li> <li>COMUNICA CON LE PARTI</li> <li>Comunicazione con le parti</li> <li>AZIONI PROCEDIMENTO</li> <li>Integrazione</li> <li>Invia proposta di delega</li> <li>X Rinuncia</li> <li>GUS - Chiedi provvedimento temporaneo</li> </ul> |
|                                                                                                    | ⑦ HAI BISOGNO DI AIUTO?                                                                                                    | S MANUALI                                                   | E REGOLAMENTI                                                                                                    |
|                                                                                                    | Contact center dell'Autorità                                                                                                    | Manuale utente                                              | Regolamento di procedura                                                                                                    |
|                                                                                                    | FAQ<br>Infografica                                                                                                    | Manuale conciliatore<br>Manuale operatore                   | Regolamento applicativo<br>Regolamento indennizzi                                                                                                    |
| Scrivi qui per esegui                                                                                                    | e la ricerca 🛛 🔿 🛱 💽 🚍 💵 🥥 🛍 💵                                                                                                    |                                                             |                                                                                                    |

Dopo aver fatto click su Conferma e firma si riceverà in automatico, entro 20 di secondi al massimo sul cellulare e/o mail indicati nella fase di creazione dell'account, codice denominato OTP. Fare click con il cursore all'inizio della linea come indicato nella videata. Questo codice deve essere inserito esattamente come è stato ricevuto (riportando minuscole e maiuscole). Si ricorda di fare attenzione nel non digitare la vocale O al posto dello zero 0.

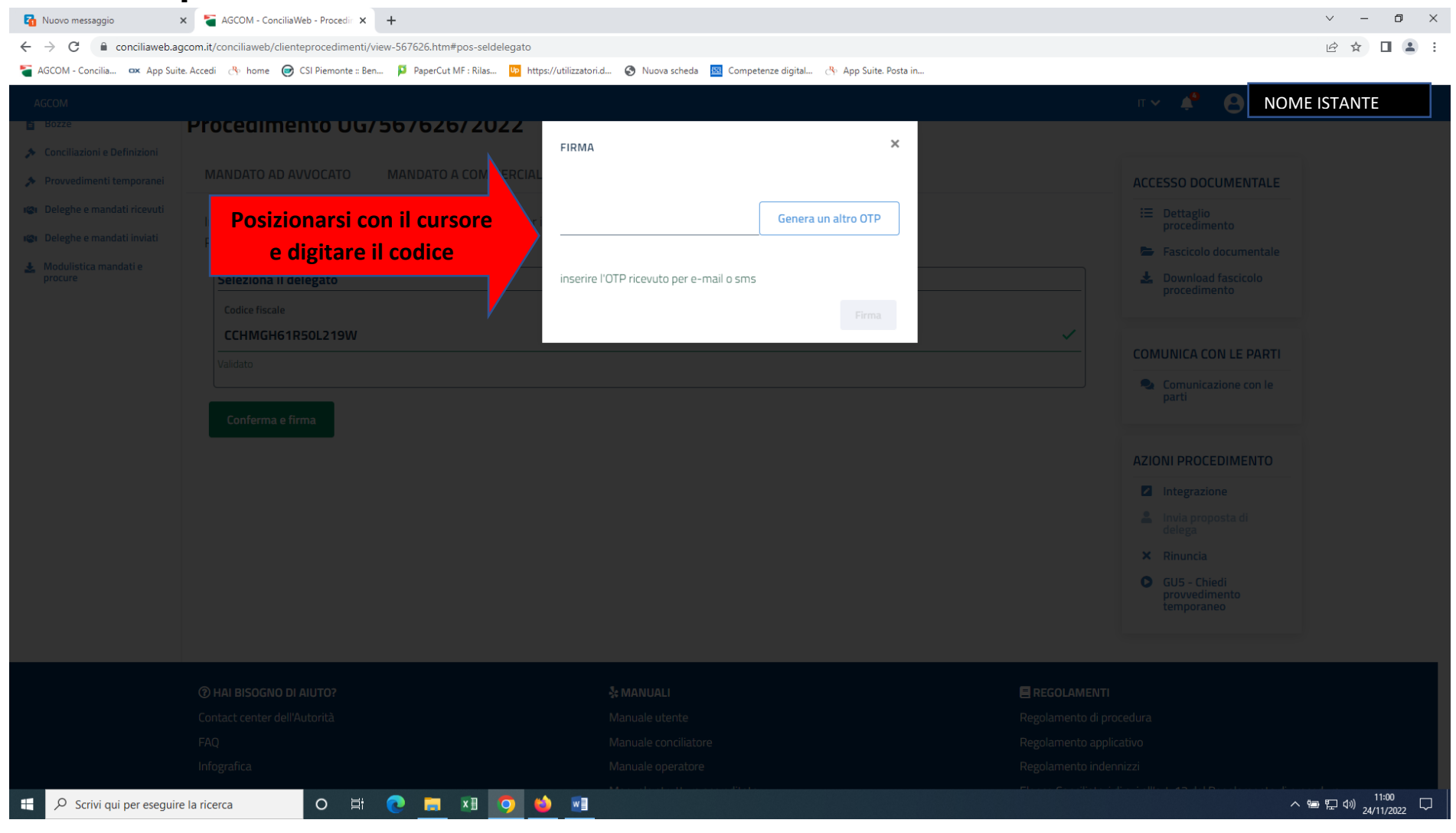

## Dopo aver digitato il codice OTP il rettangolo con la dicitura Firma all'interno diventa blu. Fare click

su <mark>Firma.</mark>

| 🗧 AGCOM - ConciliaWeb - Procedin 🗙 | () +                                                                      |                                       |                                                  |              | ✓ – ₫ ×                       |
|------------------------------------|---------------------------------------------------------------------------|---------------------------------------|--------------------------------------------------|--------------|-------------------------------|
| ← → C ☆ 🔒 conciliawe               | b.agcom.it/conciliaweb/clienteprocedimenti/view-567626.htm?pathMenuActive | e=%2Findex.htm#pos-rinuncia           |                                                  |              | 여 년 ☆ 🔲 🛎 🗄                   |
| 🐣 home 🔥 App Suite. Accedi 🏾 🏅     | AGCOM - Concilia 🥑 CSI Piemonte :: Ben 🔇 http://irisweb.regio 🔇 PDF ed    | litor Online f 🔇 Convertire EPUB in 🥏 | By Up Login Utilizzatori U 📴 https://tools.pdf24 |              |                               |
| AGCOM                              |                                                                           |                                       |                                                  |              | NOME ISTANTE                  |
| E Bozze                            | Procealmento UG/56/626/2022                                               |                                       | U I                                              |              |                               |
| Conciliazioni e Definizioni        |                                                                           | FIRMA                                 | ×                                                | ricovuto via |                               |
| Provvedimenti temporanei           | email o SMS.                                                              |                                       |                                                  | AC           | CESSO DOCUMENTALE             |
| 🕲 Deleghe e mandati ricevuti       | Motivazione rinuncia                                                      | Y9G5Aa                                | Genera un altro OTP                              |              |                               |
| 🍘 Deleghe e mandati inviati        | Ho presentato l'istanza per errore o con dati errati                      |                                       |                                                  |              |                               |
| Modulistica mandati e procure      | -<br>Validato                                                             |                                       |                                                  | 1            | Download fascicolo            |
|                                    |                                                                           | Fare                                  | click Firma                                      |              |                               |
|                                    | Rinuncia                                                                  |                                       |                                                  |              |                               |
|                                    |                                                                           |                                       |                                                  |              | MUNICA CON LE PARTI           |
|                                    |                                                                           |                                       |                                                  | ۹            | Comunicazione con le<br>parti |
|                                    |                                                                           |                                       |                                                  |              |                               |
|                                    |                                                                           |                                       |                                                  |              |                               |
|                                    |                                                                           |                                       |                                                  | AZ           |                               |
|                                    |                                                                           |                                       |                                                  |              |                               |
|                                    |                                                                           |                                       |                                                  | 2            | Invia proposta di<br>delega   |
|                                    |                                                                           |                                       |                                                  |              |                               |
|                                    |                                                                           |                                       |                                                  | C            | GUS - Chiedi<br>provvedimento |
|                                    |                                                                           |                                       |                                                  |              |                               |
|                                    |                                                                           |                                       |                                                  |              |                               |
|                                    |                                                                           |                                       |                                                  |              |                               |
|                                    |                                                                           |                                       |                                                  |              |                               |
|                                    |                                                                           |                                       |                                                  |              |                               |
|                                    |                                                                           |                                       |                                                  |              |                               |
| Scrivi aui per eseguire            |                                                                           |                                       |                                                  |              | 10°C Soleggiato へ 9回 印 (4×    |
| y barri qui per obegune            |                                                                           |                                       |                                                  |              | 24/11/2022                    |

## Appare la videata con la dicitura **PROPOSTA DI DELEGA INVIATA**

| 👔 Zimbra: In arrivo (1) 🛛 🗙                                                   | × 🍯 AG         | COM - ConciliaWeb - Procedir X +                                                                                                    |                                                                                                    | ~ - 0 ×                                  |  |  |  |  |  |  |
|-------------------------------------------------------------------------------|----------------|----------------------------------------------------------------------------------------------------|----------------------------------------------------------------------------------------------------|------------------------------------------|--|--|--|--|--|--|
| $\leftrightarrow$ $\rightarrow$ C $($ conciliaweb.ag                          | gcom.it/con    | ciliaweb/clienteprocedimenti/view-567626.htm?pathMenuActive=%2Findex.htm                                                              |                                                                                                    | ☞ ☆ 🛛 😩 :                                |  |  |  |  |  |  |
| 🍯 AGCOM - Concilia 🚥 App Suite                                                | te. Accedi 🛛 🖯 | 🗞 home 🥪 CSI Piemonte :: Ben 📮 PaperCut MF : Rilas ២ https://utilizzatori.d 🚱 Nuova scheda 🔤 Competenze digital 🔥 App Suite. Posta in |                                                                                                    |                                          |  |  |  |  |  |  |
| AGCOM                                                                         |                |                                                                                                    | п~ 🗳 😫                                                                                                    | NOME ISTANTE                             |  |  |  |  |  |  |
| conciliaweb                                                                   |                |                                                                                                    |                                                                                                    |                                          |  |  |  |  |  |  |
| MENU =                                                                        | Home/C         | onciliazioni e Definizioni/Procedimento 567626                                                                                        |                                                                                                    |                                          |  |  |  |  |  |  |
| <ul> <li>Bozze</li> <li>Conciliazioni e Definizioni</li> </ul>                | Proc           | edimento UG/567626/2022                                                                                                    |                                                                                                    |                                          |  |  |  |  |  |  |
| <ul><li>Provvedimenti temporanei</li><li>Deleghe e mandati ricevuti</li></ul> | Q              | Proposta di delega inviata: L'utente è presente ed ha ricevuto la proposta inviata                                                    |                                                                                                    |                                          |  |  |  |  |  |  |
| 🕼 Deleghe e mandati inviati                                                   | 6              | Stato<br>Istanza ricevuta, avvio del procedimento in corso                                                                            | ACCESSO DOCUMENT                                                                                                  | ALE                                      |  |  |  |  |  |  |
| procure                                                                       |                |                                                                                                    | I Dettaglio<br>procedimento                                                                                       |                                          |  |  |  |  |  |  |
|                                                                               |                | Parti                                                                                                    | <ul> <li>Fascicolo documentale</li> <li>Download fascicolo procedimento</li> <li>COMUNICA CON LE PARTI</li> </ul> | tale                                     |  |  |  |  |  |  |
|                                                                               |                | PAOLA   utente identificato tramite SPID o CIE     Indirizzo:   Indirizzo:                                                            |                                                                                                    | RTI                                      |  |  |  |  |  |  |
|                                                                               |                | Codice fiscale: F                                                                                                    | Comunicazione con<br>parti                                                                                        | le                                       |  |  |  |  |  |  |
|                                                                               |                | Contatti cliente<br>PAOLA                                                                                                    |                                                                                                    |                                          |  |  |  |  |  |  |
|                                                                               |                | Cellulare:<br>Email:                                                                                                    | AZIONI PROCEDIMENT                                                                                                | 0                                        |  |  |  |  |  |  |
|                                                                               |                | Operatore/i controparte                                                                                                    | <ul> <li>Ritira proposta di delega</li> </ul>                                                                     |                                          |  |  |  |  |  |  |
|                                                                               |                | WISPONE S.R.L. (A9 ACTION S.R.L.)                                                                                                    | × Rinuncia                                                                                                    |                                          |  |  |  |  |  |  |
| 🗧 🔎 Scrivi qui per eseguire                                                   | e la ricerca   | O # 💽 🚍 🖬 🧿 🍅 📲                                                                                                    |                                                                                                    | へ 智 臣 如) 11:02<br>へ 智 臣 如) 24/11/2022 「ワ |  |  |  |  |  |  |

Da questo momento se il delegato ha accettato, l'istante se vuole vedere e seguire la Sua istanza dovrà cliccare sulla voce Deleghe e mandati inviati. Dopo aver digitato per visionare l'istanza cliccare sulla lente d'ingrandimento.

| Zimbra: In arrivo (1)                                                               | 🗙 🎦 AGCOM - ConciliaWeb - Delega 🛛 🗙                | +                              |                                 |                               |                      |                            | ~ - O ×                               |
|-------------------------------------------------------------------------------------|-----------------------------------------------------|--------------------------------|---------------------------------|-------------------------------|----------------------|----------------------------|---------------------------------------|
| ← → C 🔒 conciliaweb.ag                                                              | gcom.it/conciliaweb/clienteprocedimenti/de          | elegati.htm                    |                                 |                               |                      |                            | ☞ ☆ 🗖 😩 :                             |
| agcom - Concilia 🗪 App Suit                                                         | e. Accedi 👌 home 🥥 CSI Piemonte :: Ben.             | 📮 PaperCut MF : Rilas 📭 http:  | //utilizzatori.d 🔇 Nuova scheda | 🔯 Competenze digital 🐣 App Su | iite. Posta in       |                            |                                       |
| AGCOM                                                                               |                                                     |                                |                                 |                               |                      | п 🗸 🔶                      | NOMF ISTANTE                          |
| conciliaweb                                                                         |                                                     |                                |                                 |                               |                      |                            |                                       |
| MENU =                                                                              | Home/Richieste di delega o manda                    | ato inviate                    |                                 |                               |                      |                            |                                       |
| Bozze                                                                               | PROCEDIMENTI CHE HAI DELEGA                         | го                             |                                 |                               |                      |                            |                                       |
| <ul> <li>Conciliazioni e Definizioni</li> <li>Provvedimenti temporanei</li> </ul>   | Visualizza 10 🗸 elementi                            |                                |                                 |                               |                      |                            |                                       |
| Provediment temporalei     Deleghe e mandati ricevuti     Deleghe e mandati inviati | Fare click                                          | † Tipolo                       | gia 🔶 Operatore                 | ∲<br>aggiorna                 | ♦ Regione ♦<br>mento | Data ∲ Delegato<br>Istanza | \$                                    |
| Modulistica mandati e procure                                                       | 56 626 Istanza ricevuta, avo<br>procedimento in cor | vio del Concilia<br>so udienza | zione in WISPONE S.F<br>S.R.L.) | R.L. (A9 ACTION 24/11/20)     | 22 11:06 Piemonte    | 24/11/2022 MARGHERITA      | dick (                                |
|                                                                                     | Vista da 1 a 1 di 1 elementi                        |                                |                                 |                               |                      |                            | Fare Charles Successivo               |
|                                                                                     | RICHIESTE IN ATTESA DI ACCETTA                      | ZIONE DEL DESTINATARIO         |                                 |                               |                      |                            |                                       |
|                                                                                     | Visualizza 10 🕶 elementi                            |                                |                                 |                               |                      |                            |                                       |
|                                                                                     | Numero 🗸 Del                                        | egato 🔶 Da                     | ta 🔶 Stato                      | Tipologia                     | Operatore            | Regione                    | Azioni                                |
|                                                                                     |                                                     |                                |                                 | Nessun dato presente nella ta | abella               |                            |                                       |
|                                                                                     | Vista da 0 a 0 di 0 elementi                        |                                |                                 |                               |                      |                            | Precedente Successivo                 |
|                                                                                     |                                                     |                                |                                 |                               |                      |                            |                                       |
| 🕂 🔎 Scrivi qui per eseguire                                                         | e la ricerca O Ħ                                    | 💽 📃 🗷 🗿 🕊                      |                                 |                               |                      |                            | へ 管 臣 (か) 11:08 - 〇<br>24/11/2022 - 〇 |

Affinchè il procedimento della delega sia completato il delegato deve entrare con il suo SPID in Conciliaweb, cliccare su DELEGHE E MANDATI RICEVUTI. Trova RICHIESTE IN ATTESA DI ACCETTAZIONE mettere il flag in ACCETTA.

| AGCOM - ConciliaWeb - Delega                                         | × +               |                             |                      |                 |            |                     |                        |                    |                  |                        |                |                  | ~             | - 0 ×               |
|----------------------------------------------------------------------|-------------------|-----------------------------|----------------------|-----------------|------------|---------------------|------------------------|--------------------|------------------|------------------------|----------------|------------------|---------------|---------------------|
| $\leftrightarrow$ $\rightarrow$ C $\triangle$ $\triangleq$ conciliaw | veb.agcom.it/cond | ciliaweb/clienteprocediment | /delega.htm          |                 |            |                     |                        |                    |                  |                        |                |                  | <b>0-</b> 🖻 🏠 | t 🗖 😩 🗄             |
| 🕀 home 🔥 App Suite. Accedi 🏅                                         | AGCOM - Concilia  | a 😥 Conte :: Ben            | http://irisweb.regio | S PDF editor On | line f 🔞 C | Convertire EPUB in. | 🥑 🐣 📭 Login Ut         | ilizzatori U 💱 htt | ps://tools.pdf24 |                        |                |                  |               |                     |
| AGCOM                                                                | Fare              | click                       |                      |                 |            |                     |                        |                    |                  | п 🗸                    | · 🐥 🤅          | NOME IST         | ANTE          | - 😣                 |
| u u Deleghe e mandati ricevuti                                       | amero             | 🚽 Stato                     |                      |                 | Tipol      | ogia                | Operatore              | Ť                  | Data aggiorna    | mento                  | Regio          | ne  Data         | Istanza       | ₽                   |
| 🕼 Deleghe e mandati inviati                                          |                   |                             |                      |                 |            |                     |                        |                    |                  |                        |                |                  |               |                     |
| Modulistica mandati e procure                                        |                   |                             |                      |                 |            |                     |                        |                    |                  |                        |                |                  |               |                     |
|                                                                      | Vista da 1 a 2    | 2 di 2 elementi             |                      |                 |            |                     |                        |                    |                  |                        |                | Pre              | ecedente 1    | Successivo          |
|                                                                      |                   |                             |                      |                 |            |                     |                        |                    |                  |                        |                |                  |               |                     |
|                                                                      | RICHIESTE IN      | N ATTESA DI ACCETTAZ        | ONE                  |                 |            |                     |                        |                    |                  |                        |                |                  |               |                     |
|                                                                      | Visualizza 1      | 0 🗸 elementi                |                      |                 |            |                     |                        |                    |                  |                        |                |                  |               |                     |
|                                                                      | Numero 🗸          | Cliente                     |                      | Data            |            | Stato               |                        |                    | Tipologia        | Operatore              |                | Region           | e 🕴 Accett    | a/Rifiuta           |
|                                                                      | 567626            | PAOLA /                     |                      | 24/11<br>11:01  | /2022      | lstanza r<br>corso  | icevuta, avvio del pro | cedimento in       | Conciliazione    | WISPONE S.F<br>S.R.L.) | R.L. (A9 ACTIO | DN Piemor        | Ø             | 8                   |
|                                                                      | Vista da 1 a 1    | I di 1 elementi             |                      |                 |            |                     |                        |                    |                  |                        |                | e flag qui       | ed nte 1      | Successivo          |
|                                                                      |                   |                             |                      |                 |            |                     |                        |                    |                  | •                      | Mett           | lere             |               |                     |
|                                                                      | PROCEDIME         | NTI PER I QUALI SEI DE      | LEGATO SOLO PER      | L'UDIENZA       |            |                     |                        |                    |                  |                        |                |                  |               |                     |
|                                                                      | Visualizza 1      | 0 🖌 elementi                |                      |                 |            |                     |                        |                    |                  |                        |                |                  |               |                     |
|                                                                      | Numero            | 🔻 Stato                     | Tipolog              | ia              | Opera      | tore                | 🕴 🛛 Data aggio         | ornamento          |                  | Regione                | A<br>V         | Data Istanza     |               | ÷                   |
|                                                                      |                   |                             |                      |                 |            | N                   | essun dato presente    | nella tabella      |                  |                        |                |                  |               |                     |
|                                                                      | Vista da O a C    | ) di 0 elementi             |                      |                 |            |                     |                        |                    |                  |                        |                |                  | Precedente    | Successivo          |
|                                                                      |                   |                             |                      |                 |            |                     |                        |                    |                  |                        |                |                  |               |                     |
| 🕂 🔎 Scrivi qui per eseguire                                          | re la ricerca     | O <u><u>⊟</u>i</u>          | 0 📃 😨                | x 🗄 🛛 🖬         | 0          |                     |                        |                    |                  |                        |                | 🥑 9°C Soleggiato | ^ 値 記 ⊄×      | 11:04<br>24/11/2022 |

Dopo aver messo il flag in ACCETTA il delegato riceverà in automatico, entro 20 di secondi al massimo sul cellulare e/o mail indicati nella fase di creazione dell'account, codice denominato OTP. Fare click con il cursore all'inizio della linea come indicato nella videata. Questo codice deve essere inserito esattamente come è stato ricevuto (riportando minuscole e maiuscole). Si ricorda di fare attenzione nel non digitare la vocale O al posto dello zero 0. Digitato il codice proseguire come riportato alla pag. 11.

| aGCOM - ConciliaWeb - Delega                                                  | × +                                                                |                                            |                                 |                       |                          | ~ - 0 ×           |
|-------------------------------------------------------------------------------|--------------------------------------------------------------------|--------------------------------------------|---------------------------------|-----------------------|--------------------------|-------------------|
| $\leftrightarrow$ $\rightarrow$ C $\triangle$ $\stackrel{\circ}{}$ conciliant | veb.agcom.it/conciliaweb/clienteprocedimenti/delega.htm            |                                            |                                 |                       | 07                       | 🖻 ☆ 🔲 😩 :         |
| 🐣 home   App Suite. Accedi 🍍                                                  | AGCOM - Concilia 🮯 CSI Piemonte :: Ben 📀 http://irisweb.regio 🥱 PD | F editor Online f 🔇 Convertire EPUB in 🥏 👌 | 🎙 😕 Login Utilizzatori U 習慣 htt | tps://tools.pdf24     |                          |                   |
|                                                                               |                                                                    |                                            |                                 |                       | Revenue 10 Nome istante  |                   |
| 📽 Deleghe e mandati ricevuti                                                  | Numero v Stato                                                     | EIRMA                                      | ×                               | Data aggiornamento    | Regione Data Istanz      | a                 |
| 🕲 Deleghe e mandati inviati                                                   |                                                                    | LIDMA                                      |                                 |                       |                          | ٩                 |
| Modulistica mandati e<br>procure                                              | 46241 Posizionarsi con il cursore                                  |                                            |                                 |                       |                          | ٩                 |
|                                                                               | Vista da e digitare il codice                                      | ·                                          | Genera un altro OTP             |                       |                          |                   |
|                                                                               |                                                                    |                                            |                                 |                       |                          |                   |
|                                                                               |                                                                    | inserire l'OTP ricevuto per e-mail o sms   |                                 |                       |                          |                   |
|                                                                               | RICHIESTE IN ATTESA DI ACCETTAZIONE                                |                                            | Firma                           |                       |                          |                   |
|                                                                               | Visualizza 10 👻 elementi                                           |                                            |                                 |                       |                          |                   |
|                                                                               | Numero 🗸 Cliente 🔶                                                 | Data 🔶 Stato                               |                                 | Tipologia 🔶 Operatore | 🕴 Regione 🖗              | Accetta/Rifiuta   |
|                                                                               | 567626 NOME ISTANTE                                                |                                            |                                 |                       |                          | © 8               |
|                                                                               |                                                                    |                                            |                                 |                       |                          |                   |
|                                                                               |                                                                    |                                            |                                 |                       |                          |                   |
|                                                                               | PROCEDIMENTI PER I QUALI SEI DELEGATO SOLO PER L'UDIE              |                                            |                                 |                       |                          |                   |
|                                                                               |                                                                    |                                            |                                 |                       |                          |                   |
|                                                                               | Visualizza 10 👻 elementi                                           |                                            |                                 |                       |                          |                   |
|                                                                               | Numero 🚽 Stato 🔶 Tipologia                                         | Operatore                                  | Data aggiornamento              | Regione               | 🕴 Data Istanza           |                   |
|                                                                               |                                                                    |                                            |                                 |                       |                          |                   |
|                                                                               |                                                                    |                                            |                                 |                       |                          |                   |
|                                                                               |                                                                    |                                            |                                 |                       |                          |                   |
|                                                                               |                                                                    |                                            |                                 |                       |                          | 11-05             |
| Scrivi qui per eseguir                                                        | e la ricerca 🛛 🛛 🖾 🔁 🔁 🚺                                           |                                            |                                 |                       | 🥚 9°C Soleggiato \land 🖼 | ₽ 4× 24/11/2022 ↓ |

L'istante può anche procedere al RITIRO DELLA PROPOSTA DI DELEGA qualora il delegato non l'abbia ancora accettata. Entrare in Conciliaweb cliccare su DELEGHE E MANDATI INVIATI e successivamente cliccare sui 3 PUNTINI NERI come indicato nella videata.

| Z Zimbra: In arrivo                                                                                                    | × 🗧 AGCOM - C                    | ConciliaWeb - Procedir 🗙 🕂                                                                   |                                       |                                                                                               |                                                                           |                       | ~ -                                        | · ø ×              |
|----------------------------------------------------------------------------------------------------|----------------------------------|----------------------------------------------------------------------------------------------|---------------------------------------|-----------------------------------------------------------------------------------------------|---------------------------------------------------------------------------|-----------------------|--------------------------------------------|--------------------|
| ← → C 🔒 conciliaweb.ag                                                                                                    | gcom.it/conciliawel              | b/clienteprocedimenti/index.htm?pathMer                                                      | uActive=%2Findex.htm&fascicolo=3      | 39723                                                                                         |                                                                           |                       | @ ☆                                        | □ 🛓 :              |
| 🍯 AGCOM - Concilia 🚥 App Suite                                                                                                    | e. Accedi 🛛 🕀 hom                | e 🥑 CSI Piemonte :: Ben 👂 PaperCut M                                                         | F : Rilas Up https://utilizzatori.d 6 | 🔇 Nuova scheda 🛛 🔯 Competenze digital 🔥 App Suite. Posta in                                   |                                                                           |                       |                                            |                    |
| AGCOM                                                                                                    |                                  |                                                                                              |                                       |                                                                                               | π 🗸                                                                       | 🐥 NO                  | OME ISTANTE                                | <b>&amp;</b>       |
| MENU<br>Bozze<br>Conciliazioni e Definizioni<br>Provvedimenti temporanei<br>Deleghe e mandati ricevuti<br>Deleghe e mandati inviati<br>Modulistica mandati e procure | Home/Conci<br>Fare cl<br>roumero | liazioni e Definizioni<br>ick menti<br>Stato<br>In attesa della convocazione<br>dell'udienza | Tipologia Conciliazione in udienza    | <ul> <li>Operatore</li> <li>Iliad Italia S.p.A.,Vodafone Italia SpA (Ho.Mobile - T</li> </ul> | <ul> <li>Data aggiornamento </li> <li>feletu) 23/11/2022 15:06</li> </ul> | Regione 🔶<br>Piemonte | Data Istanza +<br>23/11/2022<br>Fare click |                    |
|                                                                                                    | Vista da 1 a 3                   | di 3 elementi                                                                                |                                       |                                                                                               |                                                                           |                       | Precedente 1                               | Successivo         |
| Scrivi qui per eseguire                                                                                                    | e la ricerca                     | O 🛱 💽 肩                                                                                      | ×1 🤦 🛯 🍅                              |                                                                                               |                                                                           |                       | へ 智 臣 🖤 2                                  | 15:06<br>3/11/2022 |

# Dopo aver cliccato sui 3 puntini neri si apre una piccola finestra. Cliccare su RITIRA PROPOSTA DI DELEGA.

| 🏹 Nuovo messaggio                                  | × Tagcom -          | ConciliaWeb - Procedin 🗙  | +                   |                                 |                            |                 |                                   |                    |            | ~ - 0 ×                           |
|----------------------------------------------------|---------------------|---------------------------|---------------------|---------------------------------|----------------------------|-----------------|-----------------------------------|--------------------|------------|-----------------------------------|
| $\leftrightarrow$ $\rightarrow$ C $$ conciliaweb.a | gcom.it/conciliawe  | eb/clienteprocedimenti/   | ndex.htm            |                                 |                            |                 |                                   |                    |            | ⋵ ☆ 🛛 😩 :                         |
| agcom - Concilia 🗪 App Sui                         | ite. Accedi 🛛 🔥 hon | me 	 🥥 CSI Piemonte :: Be | n 👂 PaperCut MF : F | lilas <mark>VP</mark> https://u | tilizzatori.d 🔇 Nuova sche | eda 🚾 Competen: | ze digital 👌 App Suite. Posta in  |                    |            |                                   |
| AGCOM                                              |                     |                           |                     |                                 |                            |                 |                                   |                    | п~ 🗳 🤅     |                                   |
| conciliaweb                                        |                     |                           |                     |                                 |                            |                 |                                   |                    |            |                                   |
| MENU =                                             | Home/Concil         | iazioni e Definizioni     |                     |                                 |                            |                 |                                   |                    |            |                                   |
| Bozze                                              | Visualizza 10       | ) 🗸 elementi              |                     |                                 |                            |                 |                                   |                    |            |                                   |
| Conciliazioni e Definizioni                        | Numero 🗧            | Stato                     |                     |                                 | Tipologia                  | \$              | Operatore                         | Data aggiornamento | Regione    | 🕈 Data Istanza 🔶                  |
| Deleghe e mandati ricevuti                         | 567626              | lstanza ricevuta, a       | vvio del procedime  | ento in corso                   | Conciliazione in           | udienza \       | WISPONE S.R.L. (A9 ACTION S.R.L.) | 24/11/2022 11:01   | Piemonte   | 24 💿 GU5 - Chiedi                 |
| 🕼 Deleghe e mandati inviati                        | Vista da 1 a 1      | di 1 elementi             |                     |                                 |                            |                 |                                   |                    |            | provvedimento<br>temporaneo SiVO  |
| Modulistica mandati e<br>procure                   |                     |                           |                     |                                 |                            |                 |                                   |                    | Fare click | di delega                         |
|                                                    |                     |                           |                     |                                 |                            |                 |                                   |                    |            |                                   |
|                                                    |                     |                           |                     |                                 |                            |                 |                                   |                    |            |                                   |
|                                                    |                     |                           |                     |                                 |                            |                 |                                   |                    |            |                                   |
|                                                    |                     |                           |                     |                                 |                            |                 |                                   |                    |            |                                   |
|                                                    |                     |                           |                     |                                 |                            |                 |                                   |                    |            |                                   |
|                                                    |                     |                           |                     |                                 |                            |                 |                                   |                    |            |                                   |
|                                                    |                     |                           |                     |                                 |                            |                 |                                   |                    |            |                                   |
| 🗜 🔎 Scrivi qui per eseguir                         | re la ricerca       | O ⊟i                      | 💽 🔁 🗵               | 9 单                             |                            |                 |                                   |                    |            | へ 智 臣 (4)) 11:03<br>24/11/2022 「フ |

L'istante può procedere alla REVOCA DELLA DELEGA se il delegato l'ha accettata. Entrare in Conciliaweb cliccare su DELEGHE E MANDATI INVIATI e successivamente cliccare sui 3 PUNTINI NERI come indicato nella videata a pag. 16. Si apre REVOCA LA DELEGA cliccare.

| 🏹 Nuovo messaggio 🛛 🗙                                                                                               | 🗧 AGCOM - ConciliaWeb - Delega 🗙 🕂                          |                                 |                                  |                                   |                              |            | ~ - 0 ×                           |
|----------------------------------------------------------------------------------------------------|-------------------------------------------------------------|---------------------------------|----------------------------------|-----------------------------------|------------------------------|------------|-----------------------------------|
| $\leftrightarrow$ $\rightarrow$ C $\cong$ conciliaweb.ago                                                           | :om.it/conciliaweb/clienteprocedimenti/delegati.htm         |                                 |                                  |                                   |                              |            | 🖻 🛧 🔲 😩 :                         |
| 🚡 AGCOM - Concilia 🗪 App Suite                                                                                      | Accedi 🐣 home 🮯 CSI Piemonte :: Ben 🏮 PaperCut MF : R       | ilas VP https://utilizzatori.d. | 🔇 Nuova scheda 🛛 Compete         | nze digital 🔥 App Suite. Posta in |                              |            |                                   |
| AGCOM                                                                                                    |                                                             |                                 |                                  |                                   |                              | пх 📌 🤮     | NOME ISTANTE                      |
| conciliaweb                                                                                                    |                                                             |                                 |                                  |                                   |                              |            |                                   |
| MENII =                                                                                                    | Home/Richieste di delega o mandato inviate                  |                                 |                                  |                                   |                              |            |                                   |
| Bozze                                                                                                    | PROCEDIMENTI CHE HAI DELEGATO                               |                                 |                                  |                                   |                              |            |                                   |
| Conciliazioni e Definizioni                                                                                         | Visualizza 10 🗸 elementi                                    |                                 |                                  |                                   |                              |            |                                   |
| <ul> <li>Provvedimenti temporanei</li> <li>Deleghe e mandati ricevuti</li> <li>Deleghe e mandati inviati</li> </ul> | Fare click                                                  | 🕈 Tipologia                     | Operatore                        | ⇒ Data<br>aggiornamento           | Data<br>Regione ∲<br>Istanza | 🗧 Delegato | ¢                                 |
| Modulistica mandati e procure                                                                                       | 567626 Istanza ricevuta, avvio del<br>procedimento in corso | Conciliazione in<br>udienza     | WISPONE S.R.L. (A9 AC<br>S.R.L.) | TION 24/11/2022 11:06             | Piemonte 24/11/2022          | MARGHERITA | Revoca la delega                  |
|                                                                                                    | Vista da 1 a 1 di 1 elementi                                |                                 |                                  |                                   |                              | Earecl     | ck cedente 1 Successivo           |
|                                                                                                    | RICHIESTE IN ATTESA DI ACCETTAZIONE DEL DEST                | INATARIO                        |                                  |                                   |                              |            |                                   |
|                                                                                                    | Visualizza <b>10 v</b> elementi                             |                                 |                                  |                                   |                              |            |                                   |
|                                                                                                    | Numero v Delegato                                           | Data                            | ♦ Stato                          | Tipologia 🔶                       | Operatore                    | Regione    | Azioni                            |
|                                                                                                    |                                                             |                                 | Nessun da                        | to presente nella tabella         |                              |            |                                   |
|                                                                                                    | Vista da 0 a 0 di 0 elementi                                |                                 |                                  |                                   |                              |            | Precedente Successivo             |
|                                                                                                    |                                                             |                                 |                                  |                                   |                              |            |                                   |
| E Scrivi qui per eseguire                                                                                           | la ricerca O 🛱 💽 🧮                                          | <b>9 6</b>                      |                                  |                                   |                              |            | へ 雪 駅 (小) 11:08<br>24/11/2022 - ワ |

## In entrambi i casi sopra espressi terminare il procedimento cliccando su CONFERMA

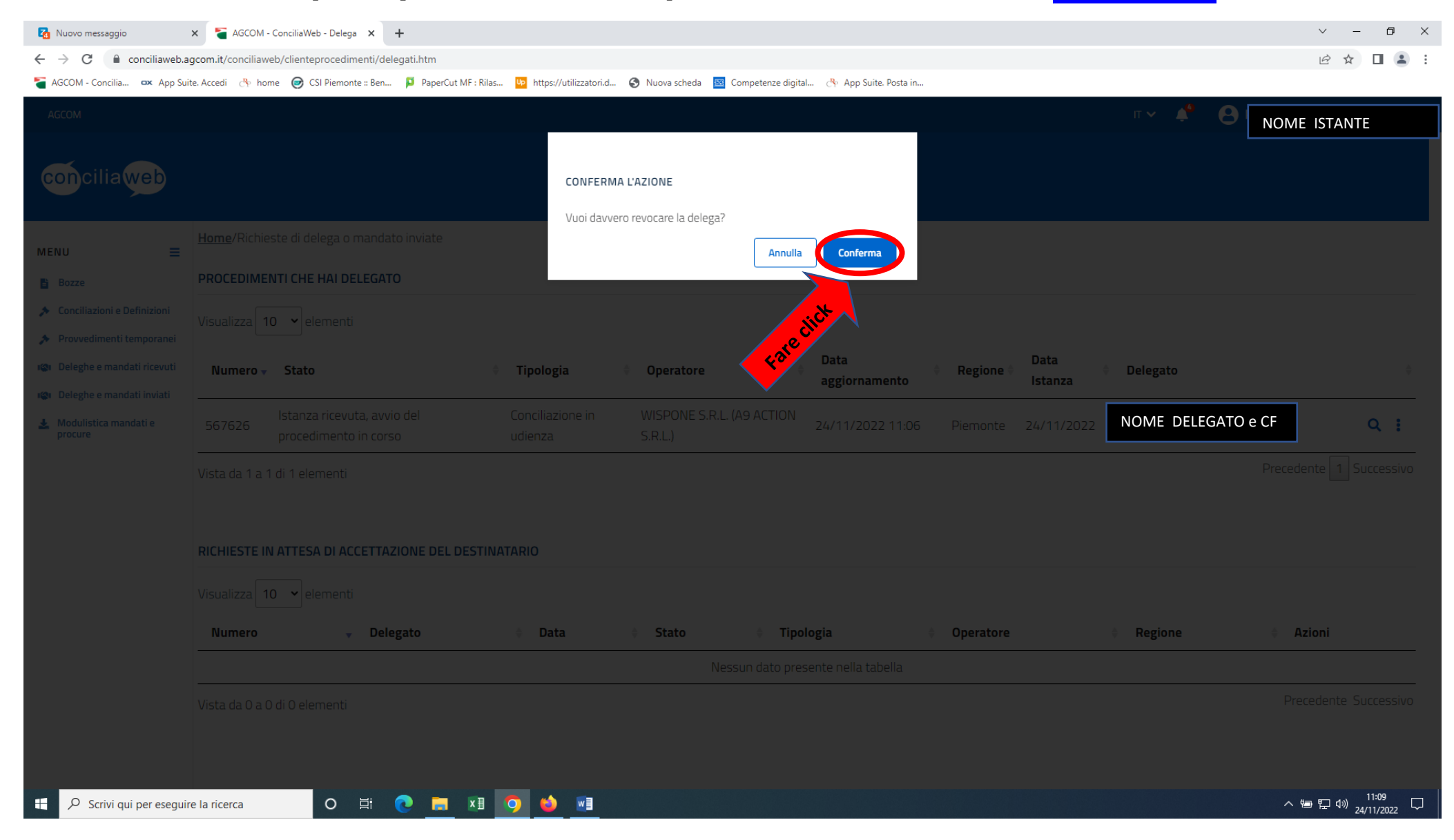

# Al termine dell'operazione comparirà nella videata del procedimento la dicitura RIMOZIONE DELEGATO.

| 🔀 Zimbra: In arrivo (4) 🗙 🍹 AGCOM - Concilia Web - Procedin 🗙 🕂                                                                                                    | ~ - 0 ×                                                                            |
|----------------------------------------------------------------------------------------------------|------------------------------------------------------------------------------------|
| ← → C 🔒 conciliaweb.agcom.it/conciliaweb/clienteprocedimenti/view-567626.htm?pathMenuActive=%2Findex.htm                                                                     | ie 🛧 🗖 😩 :                                                                         |
| 🍯 AGCOM - Concilia 🚥 App Suite. Accedi 🐣 home 🥏 CSI Piemonte :: Ben 🏴 PaperCut MF : Rilas 📴 https://utilizzatori.d 🚱 Nuova scheda 國 Competenze digital 🖑 App Suite. Posta in |                                                                                    |
| AGCOM                                                                                                    | л 🗸 🐥 😝 NOME ISTANTE                                                               |
| conciliaweb                                                                                                    |                                                                                    |
| MENU = Home/Conciliazioni e Definizioni/Procedimento 567626                                                                                                    |                                                                                    |
| Bozze Procedimento UG/567626/2022                                                                                                    |                                                                                    |
| Provvedimenti temporanei     CRimozione delegato: operazione eseguita con successo     Deleghe e mandati ricevuti                                                            |                                                                                    |
| 🕲 Deleghe e mandati inviati 💦 Stato                                                                                                    | ACCESSO DOCUMENTALE                                                                |
| Modulistica mandati e Istanza ricevuta, avvio del procedimento in corso                                                                                                    | E Dettaglio procedimento                                                           |
| Parti                                                                                                    | <ul> <li>Fascicolo documentale</li> <li>Download fascicolo procedimento</li> </ul> |
| PAOLA                                                                                                    |                                                                                    |
| Indirizzo:                                                                                                    | COMUNICA CON LE PARTI                                                              |
| Codice fiscale:                                                                                                    | Comunicazione con le parti                                                         |
| Contatti cliente                                                                                                    |                                                                                    |
| PAOLA                                                                                                    |                                                                                    |
| Cellulare: :<br>Email: :                                                                                                    |                                                                                    |
|                                                                                                    | Integrazione                                                                       |
| Operatore/i controparte                                                                                                    | <ul> <li>invia proposta di<br/>delega</li> </ul>                                   |
| WISPONE S.R.L. (A9 ACTION S.R.L.)                                                                                                    | × Rinuncia                                                                         |
| 📲 🔎 Scrivi qui per eseguire la ricerca 🛛 O 🛱 💽 拱 🛐 🍅 📲                                                                                                    | ヘ 늘 닫 네) 11:09<br>24/11/2022 ↓                                                     |